# Manual: Okuma CNC- drejning

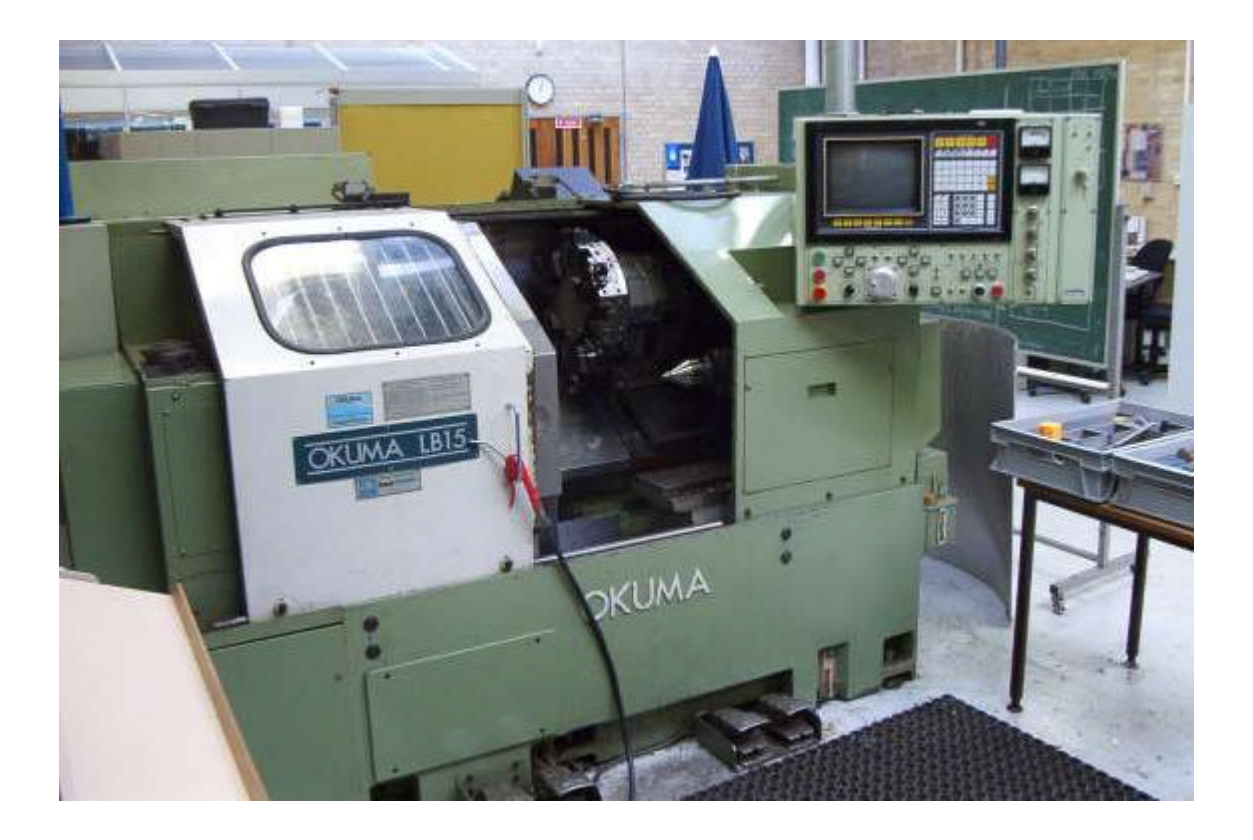

## Af Lars H. Nielsen

5. februar 2003

Jeg udfører dokumentationsarbejde om maskiner i træ-, jern- og metalindustrien. Læs mere på www.LarsHNielsen.dk

# Indholdsfortegnelse:

| Forord                                                                         | 3  |
|--------------------------------------------------------------------------------|----|
| Opstart af drejemaskine                                                        | 3  |
| Send NC-program fra PC                                                         | 3  |
| LynSimulering                                                                  | 4  |
| Lynsimulering. Syntakstest. Kontrol af indlæst program. Simulering uden grafik | 4  |
| Grundig simulering                                                             | 5  |
| Grundig simulering                                                             | 5  |
| Farvelægning af emne indtastet på styringen                                    | 6  |
| Indfør nyt værktøj i Ståldata                                                  | 7  |
| Start af gennemtestet program                                                  | 10 |
| Editer program                                                                 | 11 |
| Filhåndtering                                                                  | 12 |
| Genstart af program ved hjælp af linienummer                                   | 13 |
| Indstilling nyt værktøj i ståldata                                             | 14 |
| Manuel bearbejdning                                                            | 16 |
| Renummerering af linienumre                                                    | 18 |
| Send NC-program fra CNC-maskine til computer                                   | 19 |
| Fejlmeddelelser                                                                | 20 |
| Parameter i Maskinen                                                           | 20 |
| Betjeningspanelet                                                              | 22 |
| Menuer i Styringen                                                             | 23 |
| Værktøj data                                                                   | 24 |
| Værktøjsliste:                                                                 | 25 |
| Tryk på maskinen                                                               |    |
| Programmeringskoder og ordformat                                               | 27 |
| G-koder                                                                        |    |
| M-koder                                                                        | 32 |
| Okuma litteraturliste                                                          |    |

## Forord

Første udgave af denne manual er lavet i forbindelse med min uddannelse til industritekniker på Metalindustriens Fagskole og Københavns Tekniske Skole.

Jeg vil gerne sige tak for godt samarbejde med engagerede kursister og elever, der har været til uvurderlig hjælp og inspiration. Sven Svensson, Dan Nielsen, Peter Jensen, Martin Burret og Edip Kaymaz.

Jeg havde heller ikke kunnet lave dette materiale uden kompetent hjælp 'i nødens tund', når frustrerende tekniske problemer skulle bringes ud af et dødvande ved hjælp af en lærer: Peter Stechmann, Bo Caspersen, Henning Mentz og Tom Iversen.

Denne manual er en del af en serie.

Lars H. Nielsen har copyright til materialet. Hvis jeg har overtrådt andres copyright i denne manual bedes man straks henvende sig via min hjemmeside www.larshnielsen.dk og fejlen v il blive rettet.

#### **Opstart af drejemaskine**

[I] Hovedkontakt drejes på siden af maskinen. [Styring til nulstil] (rund grøn knap tændes)

Styringen opdateres (vent ca.3 minutter)

## Send NC-program fra PC

Programmet udlæses via programmet NC-link på PC-eren.

Formkrav: Programnavn først i øverste linje, i modsat døbes programmet A defalt. Og et % tegn i en selvstændig linje sidst i programmet.

1. PC: [send program].

2. På Okuma panelet tastes:
 [Edit aux] driftmåde
 [F3] Datatrans (PIP på skærm)
 [F1] indlæs
 [INP] -

3. PC: Umiddelbart efter: [start transmission] Transmission er færdig. [OK].

4.

På Okuma: / Program operation/ lilla skrift PIP INDLÆS/ Når filen er indlæst står cursor > med blå skrift (Evt. [Y] [INP] >Filen findes allerede overskriv? Y/N)

[F7] slut[Auto][F1] programvalg["programnavn"][INP][F3] Program

## LynSimulering

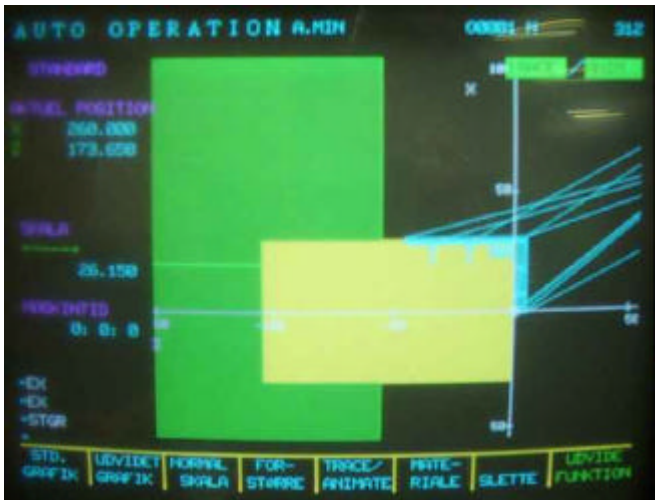

#### Lynsimulering. Syntakstest. Kontrol af indlæst program. Simulering uden grafik

[Auto] [Fl] programvalg ["programnavn"] [INP] [Udvide funktion] (tryk 2 gange) [Fl] std. Grafik (standard grafik) [F2] Aktuel posit slå [maskinlås] til . Slå [Test] til. [cyklus start] grøn knap.

## **Grundig simulering**

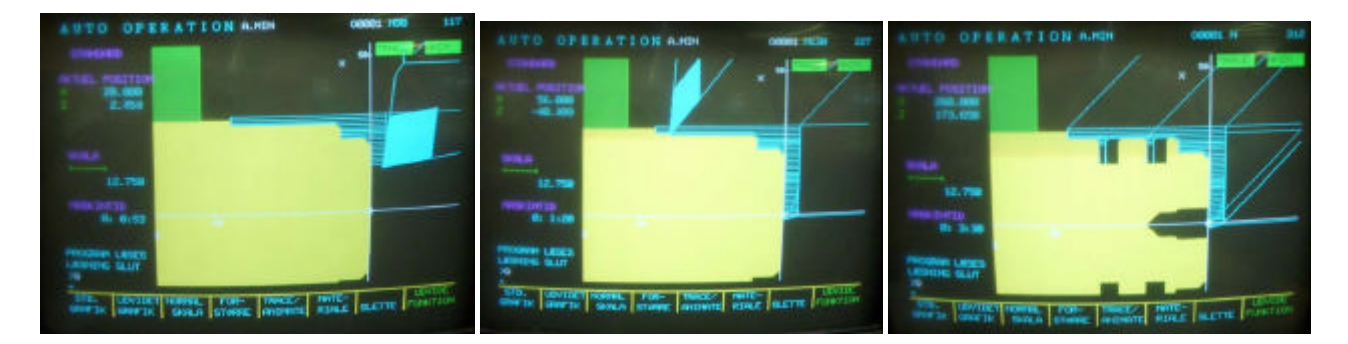

#### Grundig simulering

Simulering tester: programfejl i emnets kontur udvendig og indvendig, og havarimulighed ift. Kløer. Men ikke fejl ift nulpunkter og forkert målsætning af stål.

Simulering og vend emne.

Styringen på Okuma LB 15 kan ikke operere med to nulpunkter. Derfor må der laves to programmer, der selvstændigt simuleres, hvis man skal bearbejde et emne fra to sider.

Simulering: [Auto] [F1] program valg [T] programnavn [INP] [maskinslås til] [Fl] STD. Grafik (brug evt. [F8]udvide funktion) [F3] normal skala, Vent til der står læsning slut [F7] skala slut [cyklus start] Grøn knap på NC-panel Farvelægning af emne Nedenstående. Derefter Simulering [Edit aux] -[F4] editere ["programnavn "] [INP] [T]: Vchkl = hvor mange mm skal kløerne spænde på vchkd = hvor mange mm er anlægsfladen på kløerne vchkx = hvor mange mm er emnets diameter Vchkz = hvor langt er emnet, dette skal være en negativ værdi. ["DEF work"] ["PS LU,"] [-vchkz,vchkx/2],[ Vchkz uden minus,vchkx] (emne L og R) (emne L og D)

End

Draw

[F7] editor slut

Slå [Test] fra for at kalde værktøjer frem til simulering.

## Farvelægning af emne indtastet på styringen.

CNC-drejemaskine Okuma LB 15 Procesbeskrivelse [edit aux] [F4] editering ["programnavn"] [INP] [F5] Linje indsæt (cursor ved første linje) ["Vchkl = kløernes spindelengde"] [INP] ["Vchkd = kløernes anlægsflade"] [INP] ["Vchkx = emnets udvendige mål(diameter)"] [INP] ["Vchkz = emnenulpunkt (negativ hvis nulpkt foran)"] [INP] ["DEF WORK"] [INP] ["PS LU, ("] ["Værdi for nulpunkt evt.med negativt fortegn"] ["Emnets diameter:2"] ["emnets længde"] [T] emnets diameter [INP] ["END"] [INP] F? [DRAW] [INP] [F7] editering slut

#### Indfør nyt værktøj i Ståldata

| [Stål Data]                   | Nu står man på side1. Tool 01. T01.                                                                                                    |
|-------------------------------|----------------------------------------------------------------------------------------------------|
| [Page down]/[Page down]       | vælg ønsket T-nr. Side nr. svarer til placering i revolverhoved. Side-nr. skal svare til<br>Tool-nr, værktøjsnr. Og offset nr. på position ON1=. |
| [F3] værktøjstype             |                                                                                                    |
| ["Værktøjsnr"]                | nr. på ønsket værktøjstype (26 valgmuligheder)                                                                                                   |
| [INP]                         |                                                                                                    |
| ["Værktøjstypenr."]           | ønsket type nr. (3 muligheder)                                                                                                    |
| [INP]                         |                                                                                                    |
| Nu skal følgende defineres:   | (vær nøjagtig for præcis og realistisk simulering)                                                                                               |
| Værktøjsbredde W=             | (bredde på stålet/platte)                                                                                                    |
| Holder længde L=              | (L= længde fra yderste skærende spids til bøsning)                                                                                               |
| Holder Diam D=(værktøjets dia | meter)                                                                                                    |

Værdierne ændres med [F2] korriger. Samtidig stilles cursoren på den værdi, der skal ændres. Tast +/- difference for at nå ønsket værdi. (f.eks. for at ændre værdien 50 til 30: [T] –20 [INP]

Tjek om Offset nr. er være lig T nr. Ret ved at [flyt cursor] til On 1 [F1] sæt [" Aktuelt Tool-nr."]

| VÆRKTØJ     | DATA      | A.MIN    |                                                                                                    | N                                                                                                    | 1    |
|-------------|-----------|----------|----------------------------------------------------------------------------------------------------|----------------------------------------------------------------------------------------------------|------|
| Side 1      |           |          |                                                                                                    | ENHEDIM                                                                                                    |      |
|             | · VERCTOJ | OFFSET * | * NESERAL                                                                                                    | DIUS KOMP.                                                                                                    |      |
| NR.         | X _       | Z        | X                                                                                                    | Z                                                                                                    | P    |
|             | 91.448    |          | 0.899                                                                                                    | 0,899                                                                                                    | 3    |
|             | 0.000     | 0.000    | and the second second se | States of the local division in the local division in the local di |      |
|             | 91.778    | -0.201   | (                                                                                                    |                                                                                                    | 3    |
|             | 0.000     | 91.986   |                                                                                                    |                                                                                                    | 3    |
|             | -13.926   | 47.280   | RETN                                                                                                    |                                                                                                    | 9    |
|             | 0.000     | 21.732   | and the second second                                                                                                    |                                                                                                    |      |
|             | 89.370    | -0.228   |                                                                                                    |                                                                                                    | 3    |
|             | 0.000     | 96.380   |                                                                                                    | and the second                                                                                                    |      |
|             | 0.000     | 21.498   |                                                                                                    |                                                                                                    |      |
| 10          | -16.152   | 53.000   | and the second second se |                                                                                                    |      |
| 11          | 91.532    | -4.086   |                                                                                                    |                                                                                                    |      |
| 12          | 0.000     | 0.000    | 8.889                                                                                                    | 0.000                                                                                                    | 87   |
| SIDSTE DATA | -4.086    | X=       | 111.826                                                                                                    | 2. 0.0                                                                                                    |      |
|             |           |          |                                                                                                    |                                                                                                    |      |
|             |           |          |                                                                                                    |                                                                                                    |      |
|             |           |          |                                                                                                    |                                                                                                    | _    |
| KORRI       |           | QUIDE    |                                                                                                    | UDVI                                                                                                    | DE.  |
| GET         |           | TIL      | INDHOLD IND                                                                                                    | HOLD FUNKI                                                                                                    | 1000 |

Læs seneste opdaterede version på www.LarsHNielsen.dk

Manual Okuma CNC drejning

| VERXT#J DATA N Ø                 |   |   |     |      |
|----------------------------------|---|---|-----|------|
|                                  | A | в | c   | 0    |
|                                  | н | 1 | J   | ĸ    |
| ant- 5<br>ac- 0                  | 0 | P | a   | R    |
| Verbilletune beie 2011           | v | W | ×   | Y    |
|                                  | 1 |   | 000 |      |
| F1 F2 F3 F4 F5 F6 F7 F8<br>OKUMA |   |   | 0   | .0SP |
| e                                |   |   |     |      |
|                                  |   | 1 | -   |      |

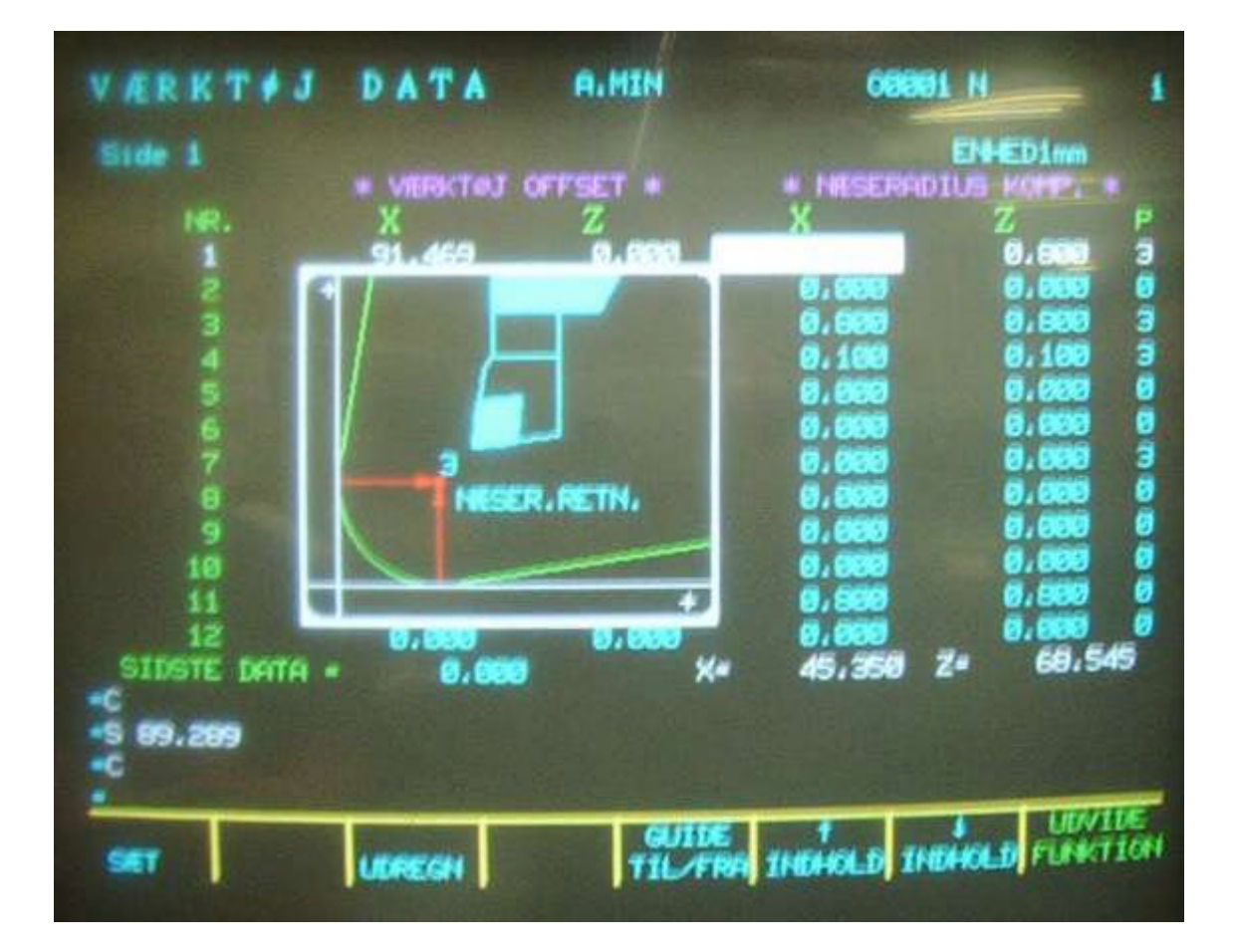

Læs seneste opdaterede version på <u>www.LarsHNielsen.dk</u> Udmåling af emnenulpunkt

CNC-drejemaskine Okuma LB 15[Manuel][Stål indeks]Skift til T01[MDI][F1] Data indtast['S1000M3''][INP][Cycle start]spindel roterer[Manuel] driftmåde(nu stopper spindel)[Medurs]Starter spindel igen (modurs ved indvendige værktøjer)

Flyt slæden med håndhjul til stålet rører endefladen af emnet Kør stålet fri af emnet i x-aksen - brug håndhjul

[Stop] stop spindel [Nulpunkt] driftmåde [F3] udregn [INP]

(husk cursor på Z)

Hvis emnet skal drejes ned på et nøjagtigt færdigmål på længden kan man udmåle hvor meget emnet er for langt. Sæt cursor på Z

[Piletaster] [F2] korriger ["- overmål"] [INP]

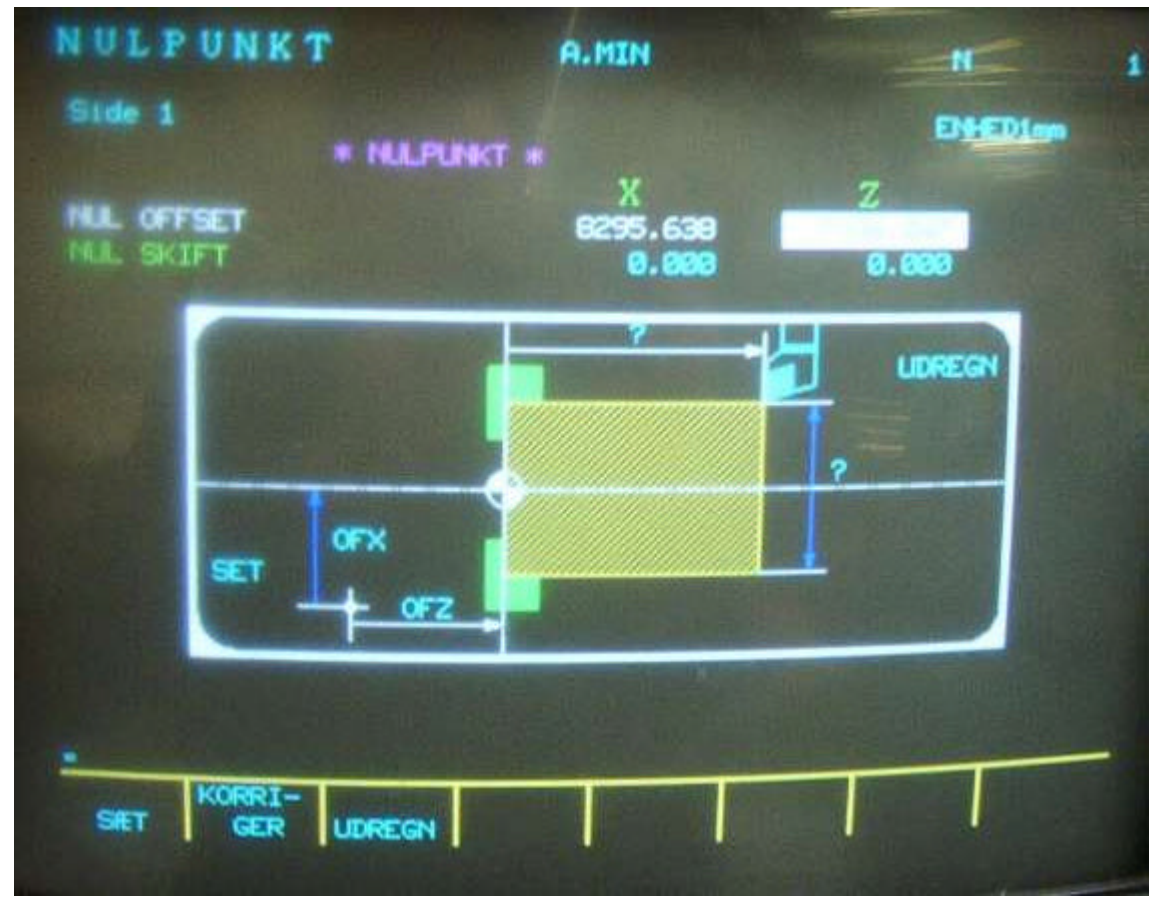

Nul offset i Z er afstanden fra Maskinnulpunkt til Emnenulpunkt og skal udmåles ved hvert nyt emne. Nul offset i X er på denne maskine hver gang værdien X 8295.638

## Start af gennemtestet program

| Kørsel af 1. Emne (Livrem og sel<br>[Auto]<br>[Enkelt blok] til | er)                                                                                                    |
|-----------------------------------------------------------------|----------------------------------------------------------------------------------------------------|
| [Cyckle start]<br>{Feedrate}                                    | et antal gange til stålet er placeret rigtigt i X ud for emnet, f.eks. i Z5.<br>0% til få %, forsigtigt, indtil værktøjet tager spån i -Z. ({Feedrate} feed rate virker kun i<br>enkelt blok, når ?) |
| [Nulstil styring]                                               | Stop program ved trussel om haveri.                                                                                                    |

#### **Editer program**

CNC-drejemaskine Okuma LB 15 [edit aux] driftmåde [F4] editere ["program nr."] [INP]

Cursor flyttes hen foran den karakter som skal ændres

To muligheder:

A) Skriv oven i den tekst, der skal rettes eller:

B)
[F8] udvide funktion
[F2] skift
/gamle værdi/ny værdi/ eks./s700/s900/
[INP]
[F8] udvide funktion
[F7] editering slut

Der er andre muligheder i editering: [F1] Find [F2] Slet/indsæt [F3] linje slet [F4] karakter slet [F5] linje indsæt [F6] karakter indsæt Læs seneste opdaterede version på www.LarsHNielsen.dk

## Filhåndtering

Hurtig opkald af program ved editering og kørsel i auto:

[F4] ( editer) [\*] [INP]

Skærm viser: Program select index

Med piltaster [ $\uparrow$ ][ $\downarrow$ ] vælges det ønskede program. [INP]

> Hvis der ikke er % i starten - default A. Programlist Filtype .min Ændre navn. Skriv programnavn, der skal ændres programnavn.min, nyt navn uden .min .min filer er unix filer Harddisk i unix: MD0, MD1, MD2 A drev hedder F

Slette [INP] Sletter defalt A

Slette alle programmer slette \*[INP]

[Ann.] annuller /fortryd/undo

#### Genstart af program ved hjælp af linienummer

#### Toms metode:

[Auto] [F3] Program ["Programnavn"] Indtast navn [F8] udvide funktion [Enkelt blok] til {Feedrate} 0% [F2] genstart ["N+Linie nr"] ønsket linje nr. med værktøj med cyklus, der skal køres igen. Husk at taste N+nr. (linjen med det ønskede værktøj skal være nummereret) [INP]

Ventetid. Vent til markøren har fundet det ønskede værktøj.

[Genstart] Styringspanel Nu går revolverhoved til det forrige værktøj i programmet. {Feedrate} 100% [Enkelt blok] fra [F8] Udvide funktion [F2] Aktuel positon [Page pil op]/[Page pil ned] til man kommer til billedet Aktuel position på skærmen. [cyklus start]

[Nulstil styring] Maskinen kan stoppes med

## Indstilling nyt værktøj i ståldata

| [manuel]                       |                                                                                          |
|--------------------------------|------------------------------------------------------------------------------------------|
| [grønne piletaster/JOGtaster]. | Kør værktøjskarrusel retur til skifteposition.                                           |
| [stålindeks]                   | kør værktøjskarrusel til aktuelt værktøj i indgrebsposition.                             |
| [Ståldata]                     |                                                                                          |
| [Sæt cursor]                   | på Z-værdien i ståldata (NC-panel) på det aktuelle værktøj.                              |
| [medurs]                       | start omdrejningerne                                                                     |
| {håndhjul}                     | Rør emnets endeflade uden at tage spån. Hørbart, når værktøjet rør emnet. Husk at stålet |
|                                | ikke må flyttes i Z.                                                                     |
| [F3] Udregn .                  | (evt. Ved brug af [F8] udvidet funktion)                                                 |
| [INP]                          | Styringen nulstiller nu værktøjets Z-værdi.                                              |
|                                |                                                                                          |
| [sæt cursor]                   | på X-værdien i ståldata (NC-panel) på det aktuelle værktøj.                              |
| [Tag en målespån]              | , så der kan tages diametermål på emnet med en skydelærer.                               |
| [Flyt drejestål]               | væk fra emnet i Z+                                                                       |
| [Stop spindel]                 |                                                                                          |
| [Tag diametermål]              | på emnet med skydelærer.                                                                 |
|                                | Husk at stålet ikke må flyttes i X!                                                      |
| [F3] udregn.                   | (evt. Ved brug af [F8] udvidet funktion)                                                 |
| ["den målte værdi Ø på emnet"] |                                                                                          |
| [INP].                         | Styringen nulstiller nu værktøjets X-værdi.                                              |
|                                |                                                                                          |

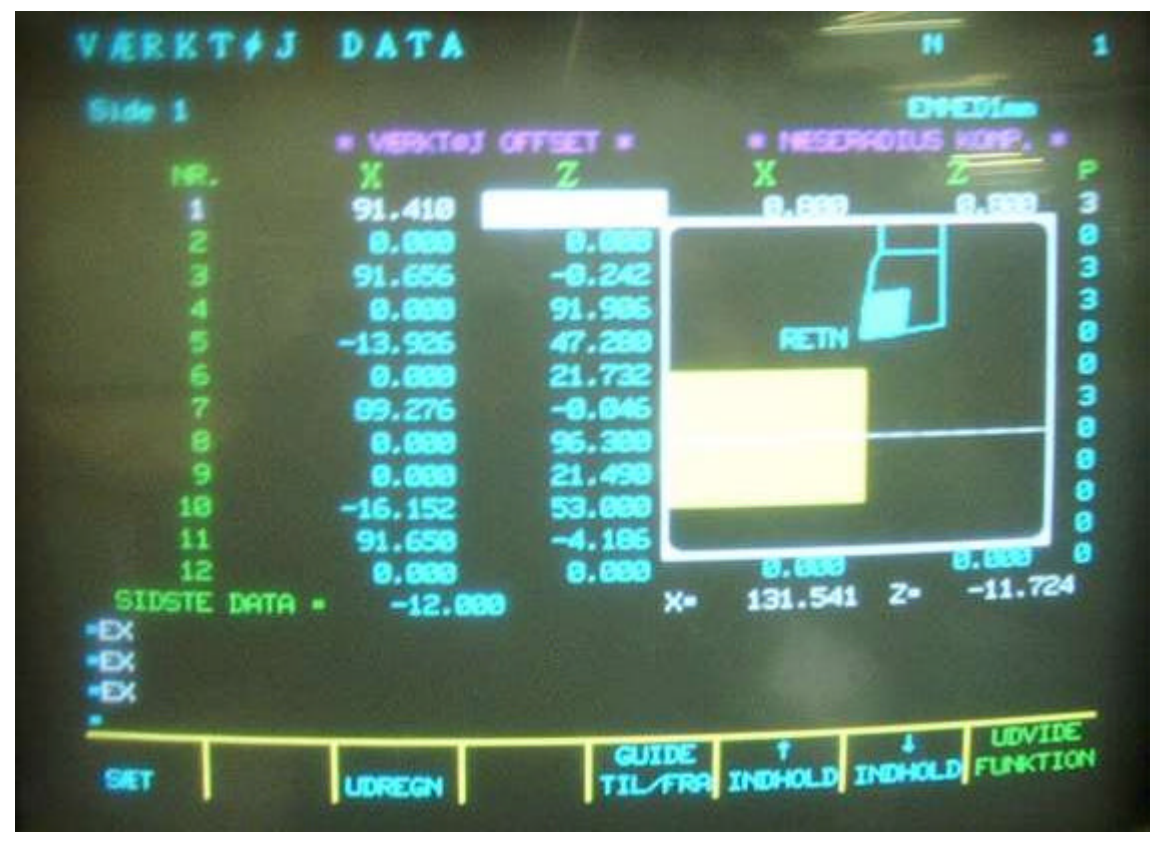

Værktøj Data

| Side 1        |                |               |                  |          |   |
|---------------|----------------|---------------|------------------|----------|---|
|               | Værktøj Offset | Næseradius Ko | omp.             |          |   |
| Nr.           | Х              | Ζ             | Х                | Z        | Р |
| 1             | 92.504         | 0             | 0                | 0        | 3 |
| 2             |                |               | {                |          | 3 |
| 3             |                |               | {                |          | 8 |
| 4             |                |               | {                |          | 0 |
| 5             |                |               | {                |          | 0 |
| 6             |                |               | {Tegning af en   | nne      | 0 |
| 7             |                |               | { og værktøj 1k  | kan slås | 0 |
| 8             |                |               | {til og fra med  |          | 3 |
| 9             |                |               | {[F5] Guide til/ | fra      | 0 |
| 10            |                |               | {                |          | 3 |
| 11            |                |               | {                |          | 0 |
| 12            |                |               | {                |          | 0 |
| Sidste Data=0 |                | X=260.640 Z=1 | 19.230           |          |   |

Med [F6] pil op og [F7] pil ned kan der bladres videre til næste skærmbillede:

| Værktøj Data   |                                 |                         |
|----------------|---------------------------------|-------------------------|
| Side 1         |                                 | Enhed 1mm               |
|                | Valg af værktøjstype            |                         |
| Værktøj 1      | [værkj.kode. nr.1 ( skrub udv 🗲 | )                       |
|                | [typenr. 1                      | {                       |
| Værktøjs-geome | etri                            | {                       |
| Værktøjsvinkel | A1= ****                        | {                       |
| Hældning       | A2 = ****                       | {                       |
| Udhæng         | L = ****                        | { Tegning af værktøj 1} |
|                |                                 | {                       |
|                |                                 | {                       |
| Offset nr.     |                                 | {                       |
|                | On1 = 1                         | {                       |
|                | On2 = 0                         |                         |
|                | On3 = 0                         |                         |
|                |                                 |                         |

### Manuel bearbejdning

To metoder. Metode 1:

[maskinslås fra] [MDI] [F1] Data input ["Spindelomdrejning og retning"] [INP] [cyklus start] grøn knap [manuel] Pas på

F.eks. S1000 M03

Spindel stoppes

Rotation stopper Maskinen kan nu manøvreres manuelt

Obs. {Håndhjul} er aktivt Spindel kan startes med disse taster

Slæden kan bevæges med slide jog Fire grønne pile

Metode 2: [Manuel] Driftmåde {spindelhastighed} [X] pulshåndtag [Z] pulshåndtag {håndhjul}

[med urs] / [mod urs]

[spindel stop] stop

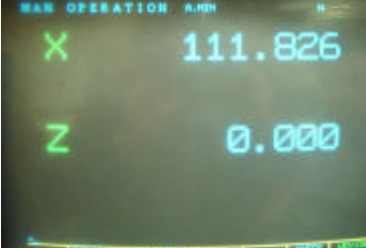

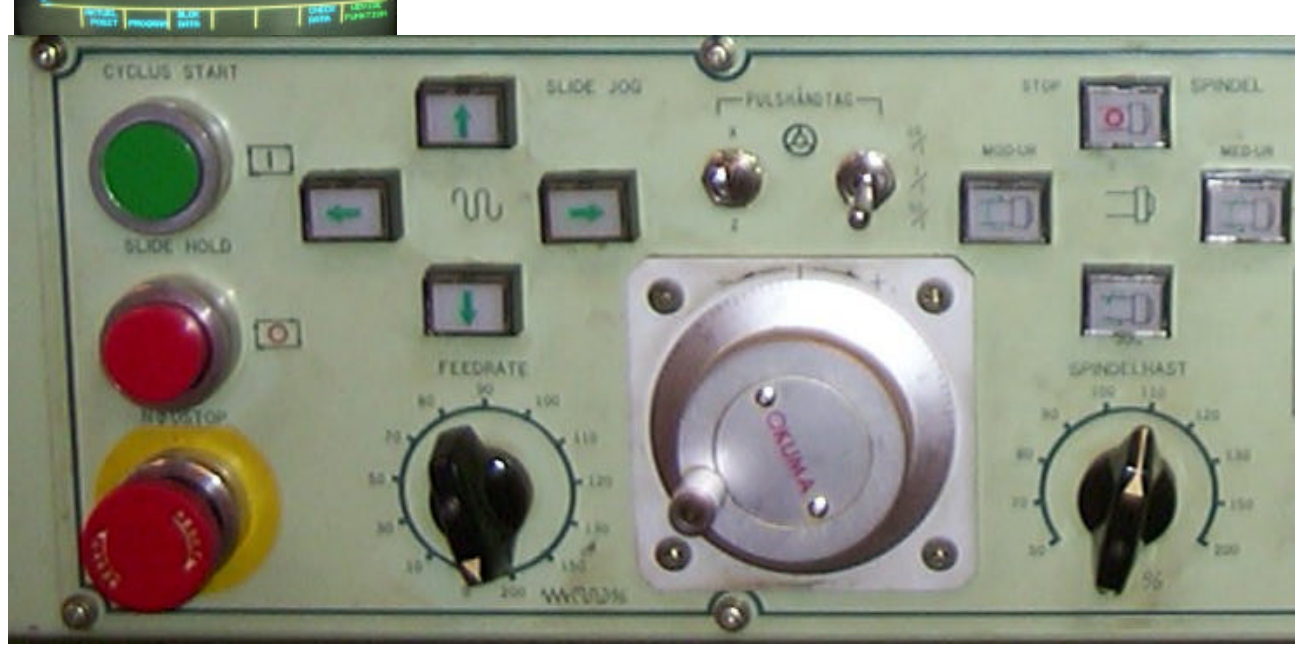

17

#### **Renummerering af linienumre**

[edit aux] driftmåde [F4] editere ["program nr."] [INP] [F8] Udvide funktion

Placer cursor på første linienummer

[F7] bloknr. OrdneIndtast interval. F.eks.10,10 (første tal = startnr. Sidste tal = interval)[INP][F8] udvide funktion[F7] editering slut

#### Send NC-program fra CNC-maskine til computer

1. Start programet NC-LINK på computeren. [Modtag program]

2. Okuma: [Edit aux] - driftmåde [F3] datatrans [F2] punch [T] programnavn

3. PC: [Start transmission]

herefter hurtigt

4. Okuma: [INP]

5. PC MODTAG NC-fil

[Stop transmission]

Når antal modtagne tegn er konstant.

transmissionen blev afbrudt. [OK] Vent til programmet er indlæst i Modtag NC-fil.

Opdater editor [OK] med grøn pil.

6. Okuma: fil slut.

7. Programmet modtages med ny øverste linje:\$programnavn.MIN% og % i sidste linje er slettet.

8. Før programmet gemmes: Slet \$, .min og % tegn i øverste linje. Tilføj % tegn i selvstændig linje sidst i programmet.

9. Gem programmet

#### Fejlmeddelelser

201-3 Fejl-A Serro Amp X-akse 4802E6

Opstår f.eks. ved overbelastning fra morgenstunden, hvis maskinen ikke er varmet op i >10 min. Grundlæggende årsag er fejl påstyring, som koster 40.000 kr at rette.

## Parameter i Maskinen

| Parameter Sæt   |           |        |       |          |          |
|-----------------|-----------|--------|-------|----------|----------|
| Side 1          | Enhed 1mm |        |       |          |          |
| Bruger Paramet  | er        |        |       |          |          |
|                 |           |        |       | Х        | Z        |
| +Variabel græn  | se        | (PROG) |       |          | 104.688  |
| - Variabel græn | se        | (PROG) |       | -75.000  | -252.531 |
| +Variabel græn  | se        | (MASK) |       | 8555.638 | 8236.044 |
| - Variabel græn | se        | (MASK) |       | 8220.638 | 7878.825 |
| DROOP DATA      | 1         |        | 0.100 | 0.100    |          |

#### -252.531

Afstand fra Z=0 til kløerne er den parameter, der udmåles, når der udmåles emnenulpunkt. Hvis man skal simulere et nyt emne, hvor der ikke er udmålt emnenulpunkt kan man sætte denne værdi ekstra højt f.eks. -300.000. Herefter kan simulering foretages inden der udmåles korrekt emnenulpunkt.

#### Ændre parameter:

[F1] Sæt ["Ny værdi"] [INP]

| PARAMETER<br>456-3 FEJL-B Minus<br>Side 1                                     | S ÆT<br>variabel                                  | A.MIN<br>granse over                                      | 002200 N 10<br>X-0KSE 1<br>EN+ED1mm                       |
|-------------------------------------------------------------------------------|---------------------------------------------------|-----------------------------------------------------------|-----------------------------------------------------------|
| * B<br>+VARIABEL GRENSE<br>-VARIABEL GRENSE<br>-VARIABEL GRENSE<br>DROOP DATA | ruger Par<br>(Prog)<br>(Prog)<br>(Mrsk)<br>(Mrsk) | RHETER *<br>X<br>-75.000<br>8555.638<br>8220.638<br>0.100 | Z<br>184.698<br>-252.531<br>8236.044<br>7878.825<br>0.109 |

Læs seneste opdaterede version på www.LarsHNielsen.dk

| PARAME                                      | TER | SÆT                                  | A.MIN                                                                         |   | -                   | 173                      |
|---------------------------------------------|-----|--------------------------------------|-------------------------------------------------------------------------------|---|---------------------|--------------------------|
|                                             |     | OPTIONO                              |                                                                               |   |                     |                          |
| NR. 7 6<br>1 1<br>2 3 4 5 6 7 8 9<br>10 1 1 |     |                                      | 6 NR.<br>1 13<br>6 14<br>0 15<br>1 16<br>0 17<br>0 19<br>0 20<br>0 21<br>1 22 |   |                     |                          |
| 11 0 0<br>12 0 0<br>-TP<br>PARAME<br>Side 1 | TER | SÆT                                  | 8 23<br>1 24<br>A.HIN                                                         |   | -                   | 173                      |
|                                             |     | 0PTIONA<br>9<br>18<br>11<br>12<br>13 | NR.<br>500 17<br>0 10<br>50 19<br>0 20<br>0 21                                | 1 | E 25 86 72 73 73 78 | 8<br>9<br>2397<br>8<br>9 |

## Betjeningspanelet

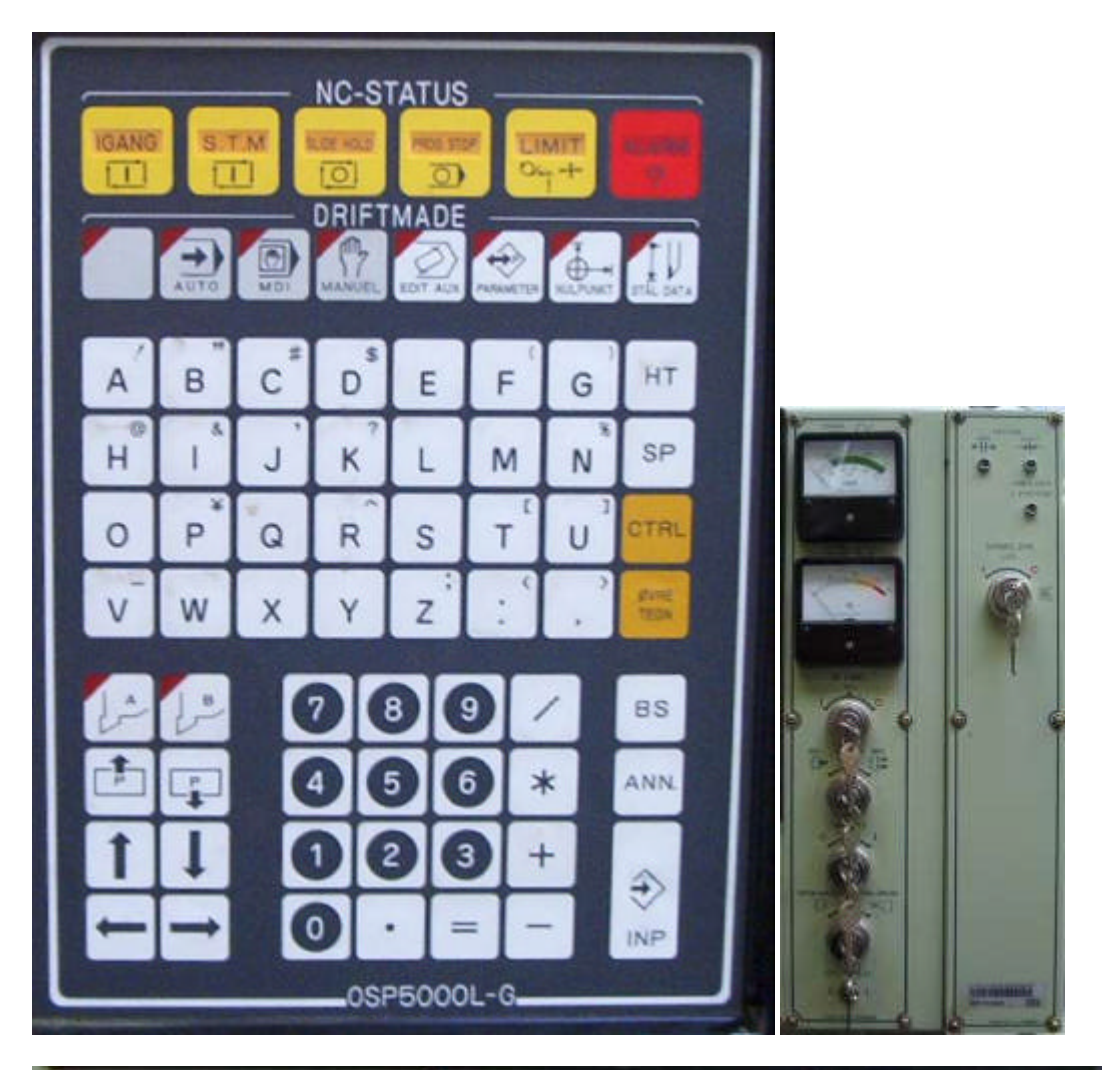

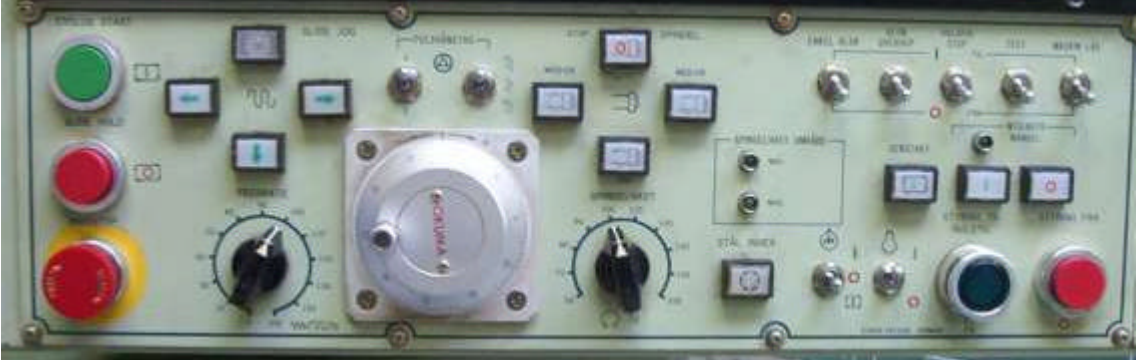

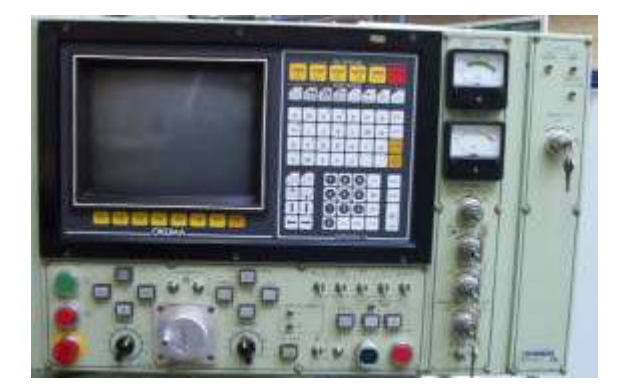

#### Menuer i Styringen

#### Auto

| [F1] Program valg     |
|-----------------------|
| [F2] Aktuel position  |
| [F3] Program          |
| [F4] Blok data        |
| [F5]                  |
| [F6]                  |
| [F7] Check data       |
| [F8] Udvide funktion  |
|                       |
| [F1] Blok søg         |
| [F2] Genstart         |
| [F3]                  |
| [F4] Plan programvalg |
| [F5] Planprg. N-søg   |
| [F6]                  |
| [F7]                  |
| [F8] Udvide funktion  |
|                       |
| [F1] STD. grafik      |

[F1] STD. glank
[F2] Udvidet grafik
[F3] Normal skala
[F4] Forstørre
[F5] Trace/Animate
[F6] Materiale
[F7] Slette
[F8] udvide funktion

#### MDI

[F1] Data indtast
[F2] Aktuel posit
[F3] program
[F4] blok data
[F5]
[F6]
[F7] check data
[F8] Udvide funktion

#### Manuel [F1] [F2] Aktuel posit [F3] program [F4] blok data [F5] [F6] [F7] check data [F8] udvide funktion

[F1] STD. grafik
[F2] Udvidet grafik
[F3] Normal skala
[F4] Forstørre
[F5] Trace/Animate
[F6] Materiale
[F7] Slette
[F8] udvide funktion

#### Edit Aux

- [F1] dato
  [F2] program list
  [F3] Data trans
  [F4] Editere
  [F5] Fri
  [F6] Udlæs
  [F7] IGT
  [F8] Udvide funktion
  [F1] Tid
- [F2] initialisere
  [F3] Slette
  [F4] Ændre navn
  [F5]
  [F6] Beskyt
  [F7]
  [F8] Udvide funktion

#### Parameter

#### Manual Okuma CNC drejning

[F1] Sæt
[F2] Korriger
[F3] Udregn
[F4]
[F5]
[F6] pil op indhold
[F7] pil ned indhold
[F8] Udvide funktion

#### Nulpkt

[F1] Sæt
[F2] Korriger
[F3] Udregn
[F4]
[F5]
[F6]
[F7]
[F8] Udvide funktion

#### StålData

- [F1] Sæt
  [F2]
  [F3] Udregn
  [F4]
  [F5] Guide til/fra
  [F6] pil op indhold
  [F7] pil ned indhold
  [F8] Udvide funktion
- [F1]
  [F2] Korriger
  [F3]
  [F4]
  [F5] Guide til/fra
  [F6] pil op indhold
  [F7] pil ned indhold
  [F8] Udvide function

## Værktøj data

Siden [F3] værktøjstype:

Værktøj Data Side 1

|                            |                 | *Valg af værktøjstype*       |                                  |
|----------------------------|-----------------|------------------------------|----------------------------------|
| Værktøj 1                  | [værkj.kode. nr | 1 ( skrub udv 🗲)             |                                  |
|                            | [typenr. 1      |                              |                                  |
|                            |                 | -Værktøjskode tabel -        |                                  |
| Nr.                        |                 | Nr.                          | Nr.                              |
| 1 skrub udv $\leftarrow$   |                 | 10 slet udv $\rightarrow$    | 19 Indstik Udv $oldsymbol{\psi}$ |
| 2 skrub indv $\leftarrow$  |                 | 11 slet indv $\rightarrow$   | 20 Indstik indv↑                 |
| 3 skrub plan $\Psi$        |                 | 12 slet plan <b>↑</b>        | 21 Indstik plan←                 |
| 4 skrub udv $\rightarrow$  |                 | 13 gevind udv←               | 22 Boring HSS                    |
| 5 skrub indv $\rightarrow$ |                 | 14 gevind indv 🗲             | 23 Boring hårdmetal              |
| 6 skrub plan∱              |                 | 15 gevind plan↓              | 24 Centrerbor                    |
| 7 slet udv←                |                 | 16 gevind udv→               | 25 Fristik udv⊭                  |
| 8 slet indv $\leftarrow$   |                 | 17 gevind indv $\rightarrow$ | 26 Fristik indv                  |
| 9 slet plan $\Psi$         |                 | 18 gevind plan <b>↑</b>      |                                  |

## Værktøjsliste:

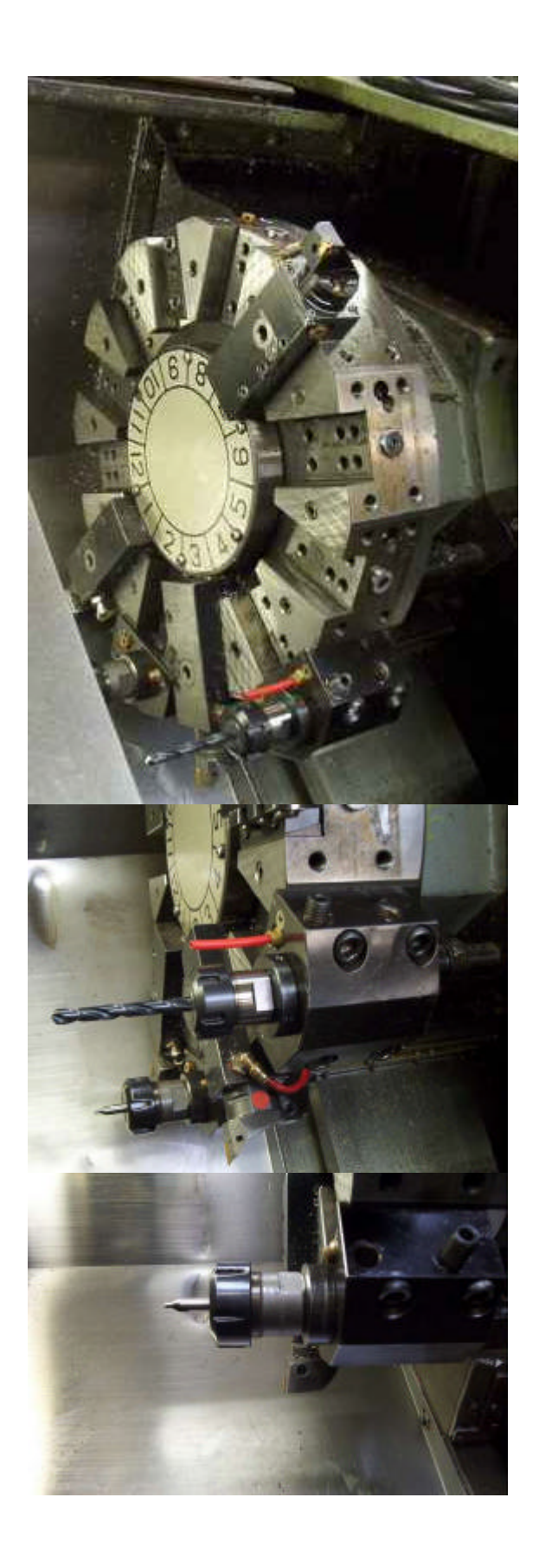

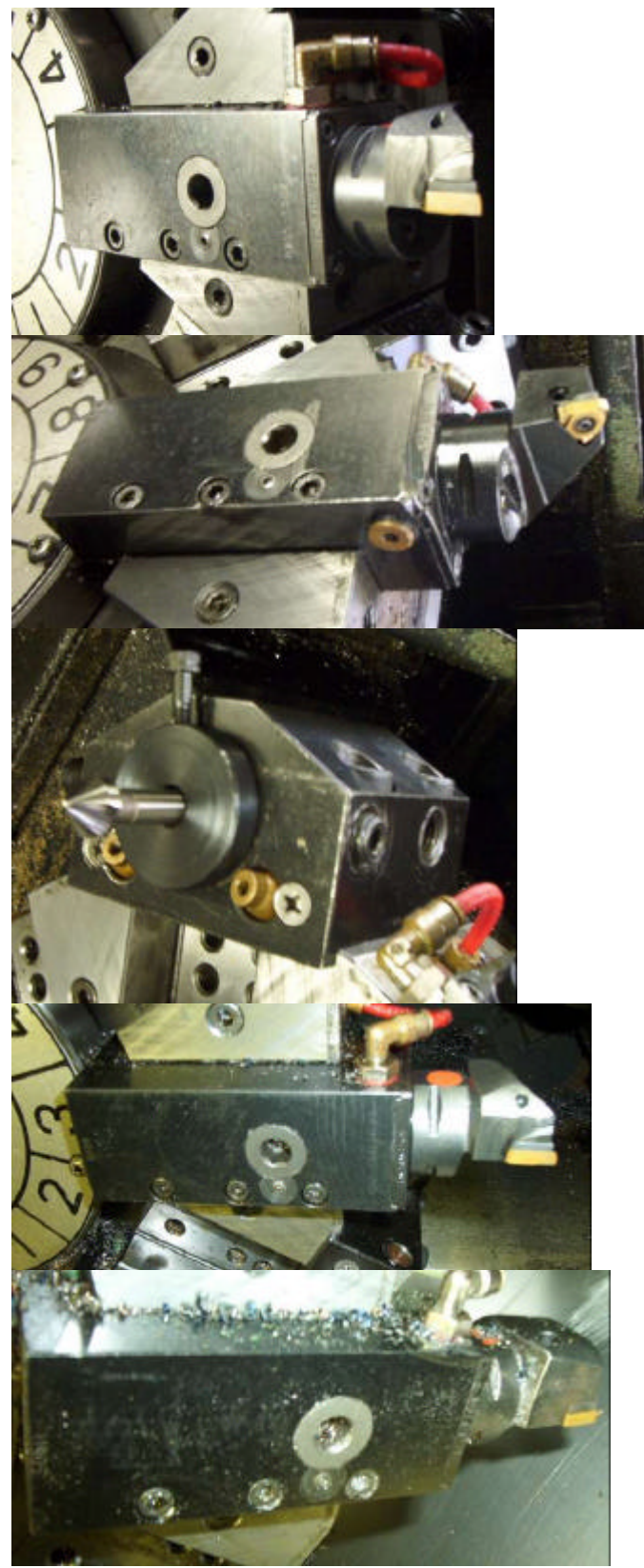

Der skal være en fri plads mellem hvert indvendigt værktøj for at forhindre kollision mellem værktøj og emne.

## Tryk på maskinen

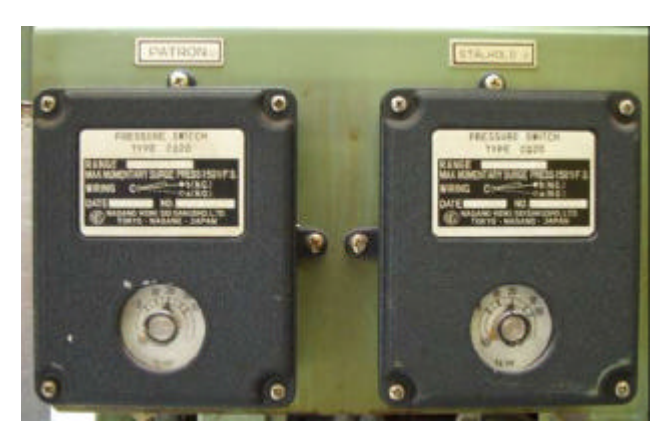

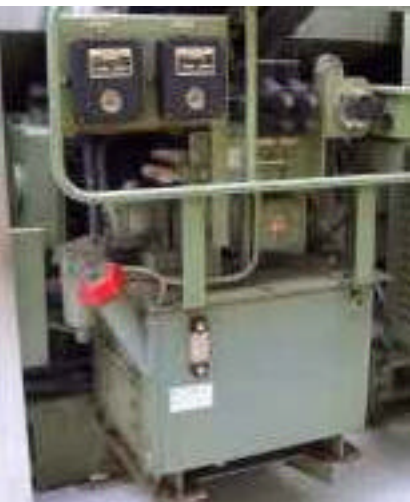

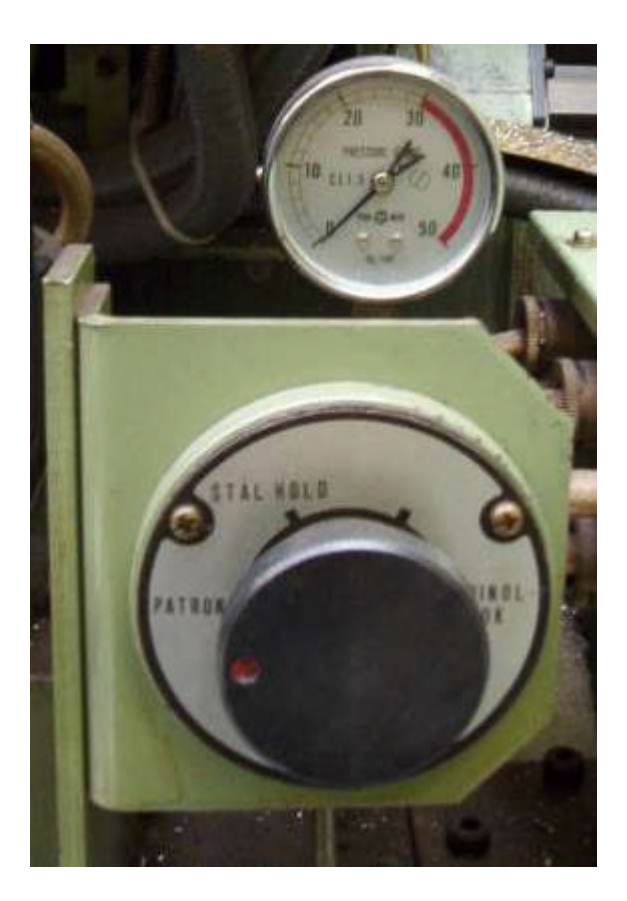

Her kan trykket på Patron, stålholder og pinol dok reguleres.

Tryk drejehåndtag med rød prik ind og det aktuelle tryk kan aflæses på manometeret.

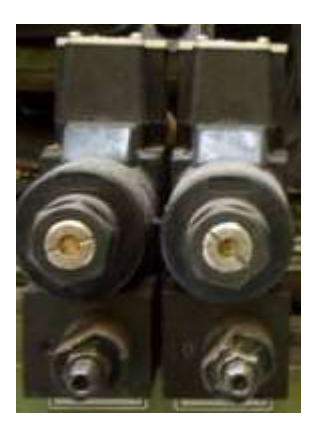

{Pinoldok}{Patron}

Trykket kan reguleres her Pinoldok til venstre og patron til højre.

## Programmeringskoder og ordformat

| Kode  | Funktion                                                                                                    |  |  |  |
|-------|----------------------------------------------------------------------------------------------------|--|--|--|
| O0000 | <b>Programnummer eller programnavn;</b><br>Skrives i begyndelsen af et delprogram til identifikation.                                                                                                    |  |  |  |
|       | <b>Programnummer</b> : Der bruges op til 10 tal efter adressebogstavet "O" til at angive et programnummer, i alt 11karakterer.                                                                                                    |  |  |  |
|       | <b>Programnavn</b> : Hvis der kommer en alfa-karakter efter adressebogstavet "O", kaldes det programnavn. Der kan bruges op til 3 alfanumeriske tegn efter den første alfa karakter.                                                                                     |  |  |  |
|       | <b>Bemærkninger:</b> Der må ikke forekomme mellemrum eller anden information mellem adressebogstavet "O" og det efterfølgende nummer eller navn. Programnummer eller -navn skal udtrykkes med op til 10 alfa-numeriske tegn uden mellemrum imellem dem.                  |  |  |  |
|       | Programnummer eller -navn skal skrives helt i starten af et delprogram. Der må ikke<br>stå sekvens-nummer, navn eller anden information før programnumret eller -navnet.<br>Der må ikke skrives en G-ordre lige efter et programnummer eller -navn.                      |  |  |  |
| N0000 | Sekvensnummer eller sekvensnavn:                                                                                                    |  |  |  |
|       | Dette skal skrives i starten af hver blok for at identificere de forskellige blokke i et program.                                                                                                    |  |  |  |
|       | Der bruges normalt numre til at angive den rækkefølge, som blokkene skal udføres i.<br>Selv om programnumrene sædvanligvis betegnes med fortløbende numre, er dette<br>dog ikke nødvendigt. Sekvensnavnet bruges til at identificere en bestemt blok i et<br>delprogram. |  |  |  |
|       | Sekvensnummer:                                                                                                    |  |  |  |
|       | Der bruges op til 4 tal efter adressebogstavet "N" til at angive et Sekvensnummer.                                                                                                    |  |  |  |
|       | Sekvensnavn:                                                                                                    |  |  |  |
|       | Hvis der kommer en alfa karakter efter "N", kaldes det sekvensnavn. Der kan bruges op til 3 alfa-numeriske tegn efter den første alfa karakter.                                                                                                    |  |  |  |
|       | Bemærkninger:                                                                                                    |  |  |  |
|       | Der må ikke forekomme mellemrum eller anden information mellem adressebogstavet<br>"N" og det følgende tal eller navn. Sekvensnumret eller -navnet skal udtrykkes med                                                                                                    |  |  |  |

"N" og det følgende tal eller navn. Sekvensnumret eller -navnet skal udtrykkes med op til 4 alfanumeriske tegn uden mellemrum imellem. Når der bruges sekvensnavn, må man huske at skrive en mellemrumskode eller en tab.-kode lige efter navnet.

#### Læs seneste opdaterede version på www.LarsHNielsen.dk

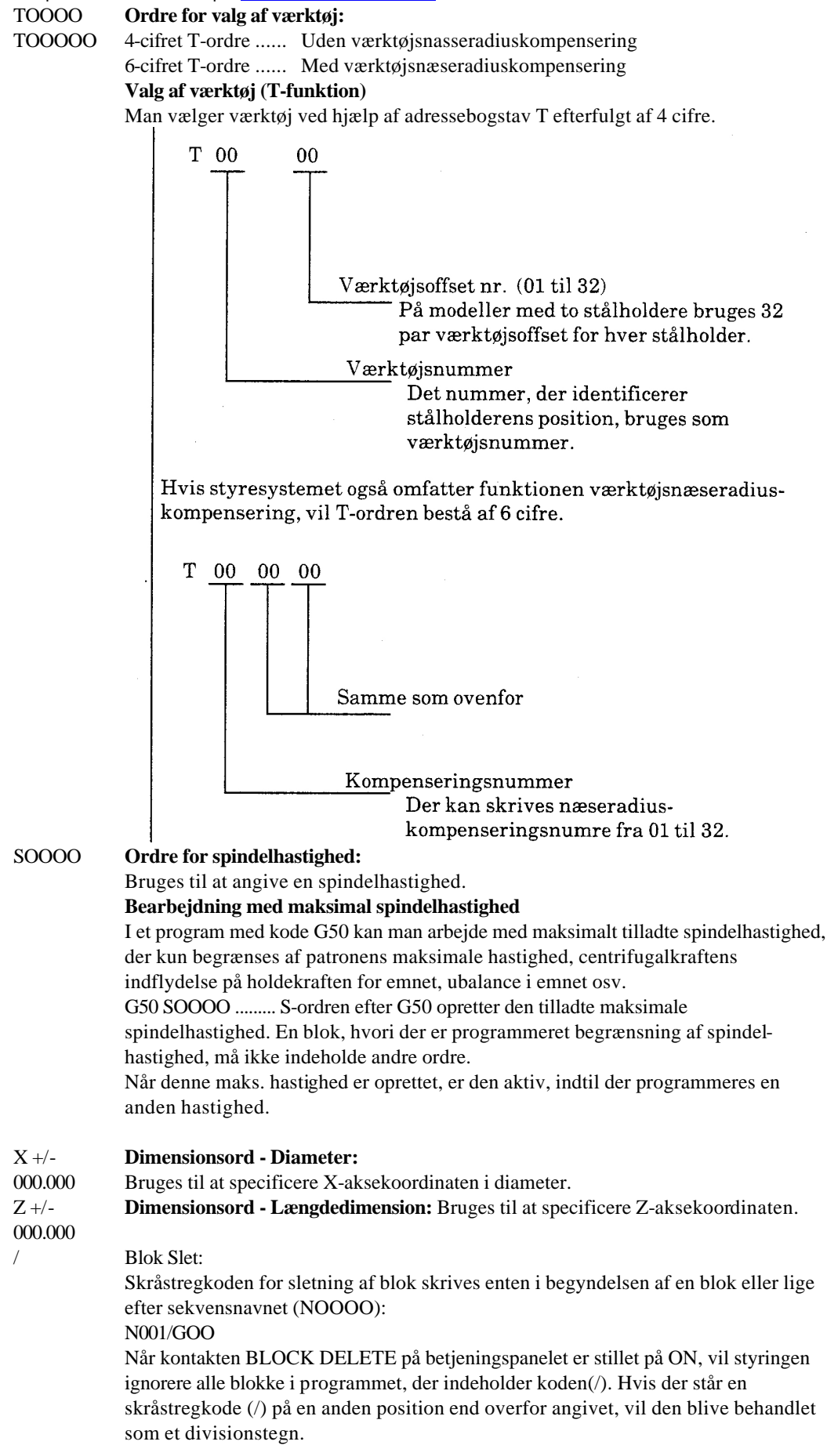

#### Læs seneste opdaterede version på www.LarsHNielsen.dk

| I+/-    | Bruges til at angive afstanden fra buens startpunkt i forhold til buens centrum i X-   |  |  |
|---------|----------------------------------------------------------------------------------------|--|--|
| 000.000 | aksens retning.                                                                        |  |  |
|         | Bruges også til at specificere værdien afkoniciteten i radius i G31 og G33 faste       |  |  |
|         | gevindskæringscykler i længderetning. Bruges også til at specificere værdien af        |  |  |
|         | forflytningen afgevind-skæringens startpunkt fra cyklussens startpunkt i G32 fast      |  |  |
|         | gevind-skæringscyklus.                                                                 |  |  |
| K +/-   | Bruges til at specificere afstanden fra buens startpunkt i forhold til buens centrum i |  |  |
| 000.000 | Z-aksens retning.                                                                      |  |  |
|         | Bruges også til at specificere værdien afkoniciteten i G32 gevind-skæringscyklus,      |  |  |
|         | tværs.                                                                                 |  |  |
|         | Bruges også til at specificere værdien af forflytningen afgevind-skæringscyklussens    |  |  |
|         | startpunkt i G31 og G33 gevindskæringscyklus, langs.                                   |  |  |
| FO.000  | Bruges til at angive aksens tilspændingshastighed. På drejebænke programmeres en       |  |  |
|         | tilspændingshastighed i mm/r.                                                          |  |  |
|         | F0.5 angiver tilspændingshastighed 0,50 mm/r. Hvis man fx har en                       |  |  |
|         | tilspændingshastighed for aksen på 0,3 mm/r, skrives F0.300. Bruges også til at        |  |  |
|         | angive varighed afdvæletid i G04.                                                      |  |  |
| EO.000  | Bruges til at angive variationen pr. stigning i gevindskæring med variabel stigning.   |  |  |
|         | Bruges også til at angive tilspændingshastighed i LAP-cyklus, når der udføres snit     |  |  |
|         | langs konturen.                                                                        |  |  |
|         | -                                                                                      |  |  |

## G-koder

| G-kode      | rne er de forberedende koder og indtastes normalt lige efter bloknumret.                                    |
|-------------|----------------------------------------------------------------------------------------------------|
| Kodern      | e fortæller CNC-styringen, hvilken styringsmåde der skal bruges i de respektive blokke.                     |
| Oversig     | gt-G-koder                                                                                                  |
| Kode        | Funktion                                                                                                    |
| G           | G-koder:                                                                                                    |
|             | To numeriske tegn efter adressebogstavet G angiver funktionsmåde for aksebevægelse.                         |
| G 00        | Ilgang:                                                                                                    |
|             | Bruges til bevægelse af akserne i ilgang til den beordrede koordinatposition. (Punkt til punkt styring)     |
| G01         | Lineær interpolation:                                                                                       |
|             | Bruges til at skære en lige linie parallel med X- eller Z-aksen eller en skrå linie. Den                    |
|             | tilspændingshastighed, der anvendes hertil, beordres med en F-kode                                          |
| G02         | Cirkulær interpolation - medurs:                                                                            |
|             | Bruges til at skære en bue i retning medurs. Den tilspændingshastighed, der hertil skal anvendes,           |
|             | beordres med en F-kode, ligesom G01.                                                                        |
| G03         | Cirkulær interpolation - modurs:                                                                            |
|             | Bruges til at skære en bue i retning modurs.                                                                |
|             | Den tilspændingshastighed, der skal anvendes hertil, beordres med en                                        |
| <b>G</b> 04 | F-kode, ligesom i G01.                                                                                      |
| G04         | Dvæletid:                                                                                                   |
|             | Bruges til at aktivere dvælefunktionen, der stopper aksebevægelse i ethvert ønsket tidsrum under en         |
|             | bearbejdningscyklus. Dvæletidens varighed programmeres med en F-kode, fx vil G04 F12.3 stoppe               |
| 012         | aksebevægels en 1 12,3 sekunder.                                                                            |
| GI3         | Valg at revolverstalholder - A-stalholder:                                                                  |
| <b>C</b> 14 | Bruges til at vælge den stalholder, der skal anvendes på 4-akset maskiner.                                  |
| GI4         | valg af revolverstalnolder - B-stalnolder:                                                                  |
| C21         | Bruges til at vælge den stalholder, der skal anvendes på 4-åkset maskiner.                                  |
| GSI         | Fast gevindskæringscyklus:                                                                                  |
| C22         | Se forklannigen in GSS.                                                                                     |
| 052         | Fast gevinuskæringscyklus - Endenade (tværs):                                                               |
| C22         | Eest govindskæringsovklus – På langs:                                                                       |
| 055         | Fast gevinuskæringscyklus - Fa langs.<br>Der udføres automatisk gevindskæringscyklus, som vist på tegningen |
| G34         | Covindskæringsevklus med variabal stigning - Stigende:                                                      |
| 0.04        | Bruges til at programmere gevindskæringscyklus med stigende stigning                                        |
| G35         | Cevindskæringscyklus med variahel stigning - Faldende                                                       |
| 055         | Bruges til at programmere gevindskæringscyklus med faldende stigning                                        |
| G40         | Værktøisnæseradiuskomnensering - Annullering                                                                |
| 010         | Bruges til at annullere funktionen værktøisnæseradiuskompensering                                           |
| G41         | Værktøjsnæseradjuskompensering - Venstre om emnets kontur:                                                  |
| 0.11        | Bruges til at programmere værktøisnæseradiuskompensering for almindelig cyklus for indvendig                |
|             | bearbeidning.                                                                                               |
| G42         | Værktøjsnæseradiuskompensering "Højre om emnets kontur:                                                     |
| 012         | Bruges til at programmere værktøjsnæseradiuskompensering for almindelig cyklus for udvendig                 |
|             | bearbeidning.                                                                                               |
| G50         | Angivelse af maks. spindelhastighed:                                                                        |
|             | Bruges til at indstille tilladt maksimal spindelhastighed, samt flytning af emnenulpunkt.                   |
|             |                                                                                                    |
| G64         | Droop-kontrol OFF-(UD):                                                                                     |
|             | Bruges til at udkoble droop-kontrol.                                                                        |

Læs seneste opdaterede version på www.LarsHNielsen.dk

#### G65 Droop-kontrol ON (IND):

Bruges til at indkoble droop kontrol.

#### Styring af droop:

Aksebevægelserne på NC-maskiner styres af et servosystem, hvori aksen bevæges for at udligne tidsforsinkelsen (kaldet droop) mellem den aktuelle værktøjsposition og den beordrede koordinatposition.

Som følge af DIF (servofejl) svarer den reelle værktøjsbane ikke helt til den beordrede værktøjsbane, når der skal skæres et skarpt hjørne, som vist på nedenstående skitse.

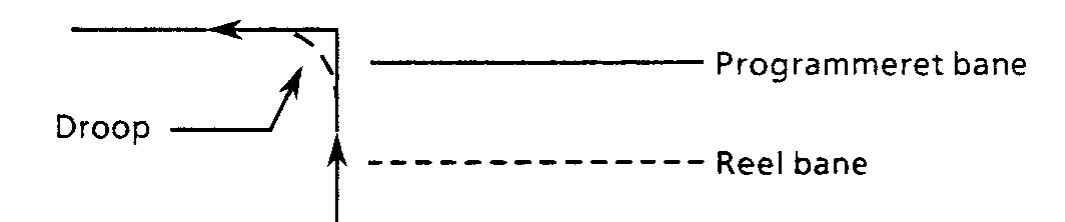

Med funktionen "Droop Corner" styring har man mulighed for at eliminere eller reducere sådanne fejl i banen til acceptable værdier, idet der stoppes for udsendelsen af impulser ved hjørnet, indtil DIP når den forudindstillende tilladte droop-værdi.

Ordre til brug for funktionen "Droop Corner Styring": G64 ...... Droop corner styring UD.

Styringen sættes i G64, når den sluttes TIL. G65 ...... Droop corner styring IND.

Når ordren G65 læses af styringen, vil ordrerne for aksebevægelse i GOO, G01, G02, GOS, G31, G32, G33, G34 og G35 først blive udført, efter at DIF-værdien bliver mindre end den tilladte droop-værdi. Droop-værdi:

Denne droop-værdi kan indstilles inden for et område fra 0 til 1.000 mm på betjeningspanelet via en parameter.

Angående yderligere enkeltheder om indstillingsproceduren henvises til betjeningsmanualen. Styringen leveres med indstillingen 10 my som standardværdi.

G90 Absolut programmering:

Bruges til at oprette absolut programmering. Når styringen nulstilles, er den i G90.

G91 Inkrementel programmering:

Bruges til at oprette inkrementel programmering.

- G94 Tilspændingshastighed mm/min: Bruges til at oprette tilspændingshastighed i mm/min.
- G95 Bruges til at oprette tilspsendingshastighed i mm/r. Når styringen nulstilles, er den i G95.
- G96 Konstant skærehastighed
- G97 Faste spindelomdrejninger
- G100 Prioriteringsordre for A- eller B-stålholder ved uafhængig bearbejdning: Bruges til at angive prioriteringen af stålhlder ved uafhængig bearbejdning (kun aktiv på model 25)
- G110 Konstant skærehastighed på A-stålholder: Bruges til at angive oprette konstant skærehastighed for A stålholderen (kun aktiv på model 25)
- G111 Bruges til at oprette konstant skærehastighed for B-stålholderen (kun aktiv på model 25). Når styringen nulstilles, er den i G110.

#### M-koder

M-koders anvendelse Generelt

M-koderne er hjælpefunktioner, der bruges til at give ordre til CNC-maskinen om start og stop af diverse maskinfunktioner. Det kan fx være ordren om, at spindlen skal dreje med uret eller mod uret, eller om bearbejdningen skal foregå med eller uden køling. Maskinfabrikanten kan benytte mange af M-koderne til specielle formål. Disse koder er kun brugbare til en bestemt CNCværktøjs-maskine. Oversigt-M-koder Kode Funktion **M-kode:** M... To numeriske tegn efter adressebogstavet M beordrer forskellige maskinfunktioner, så som spindel medurs/modurs omdrejning, kølevand til/fra osv. M00 Program stop; Når ordre MOO udføres, går maskinen i tilstand "cyklus stop". Spindelomdrejning og kølevandstilførsel stopper ligeledes. For at fortsætte udførelsen af programmet må man trykke CYCLE START. Denne funktion program Stop kan også med fordel bruges ved måling affærdigbearbejdede dimensioner og ligeledes ved stop for at fjerne spåner i løbet af en cyklus. M01 Valgfrit stop: M01 udfører samme funktion som MOO program Stop. Dog vil styringen ignorere de programmerede M01 koder, medmindre kontakten OPTIONAL STOP er tændt - ON. M02 **Program slut:** Når der er skrevet M02 for enden af et program, nulstilles styringen. M03 **Omdrejning modurs:** MOS starter spindlen i retning mod uret. M04 **Omdrejning medurs:** M04 starter spindlen i retning med uret. M05 Spindel stop: M05 stopper Spindelomdrejning (kan startes igen med MOS eller M04). MO8 Kølevand Til Kølevand Fra M09 M22 Annullering af M23 Rejfning IND: M23 udfører rejfning i en fast cyklus: G31 til G33 gevindskærings-cyklus. M23 M24 Patronsikkerhedszone/check UD: M25 Patronsikkerhedszone/check IND: Værktøjsbevægelser og alarm Når der først er oprettet patronsikkerhedszone, kan denne funktion aktiveres eller sættes ud af funktion ved den rette M-kode: M25 ...... Patronsikkerhedszone IND M24 ...... Patronsikkerhedszone UD Hvis der gives ordre til, at et værktøj skal gå ind i patronsikkerheds-zonen, mens funktionen er aktiv, vil dette resultere i alarm, og maskinen vil stoppe. Programeksempel: N000 M25 Patronsikkerhedszone IND N000 M24 Patronsikkerhedszone UD Funktionen patronsikkerhedszone er aktiv for de ordreblokke, der kommer efter den blok, som indeholder M25, og indtil den blok, der indeholder M24. M26 Gevindstigning langs Z-aksen: Gevindstigning gælder for Z-aksen i gevindskæringscyklus G34 og G35. Når styringen nulstilles, er den i M26. M27 Gevindstigning langs X-aksen: Gevindstigning gælder for X-aksen i gevindskæringscyklus G34 og G35. M30 Tape Slut: Når der er skrevet M30 for enden af et delprogram, nulstilles styringen. 1 OSP-styringen bruges normalt M02 som den ordre, der angiver program Slut. Man kan dog også bruge M30 i stedet for M02. M32 Lige indstik langs gevindfladen: Med M32 foretages der indstik af gevindskasringsstålet langs den gevindflade, der skal skæres. Når styringen nulstilles, er den i M32.

| Læs seneste | opdaterede version på <u>www.LarsHNielsen.dk</u>                                                   | Manual Okuma CNC dre  |  |  |
|-------------|----------------------------------------------------------------------------------------------------|-----------------------|--|--|
| M33         | Zig-Zag indstik ved gevindskæring:                                                                 |                       |  |  |
|             | Med M33 foretages der indstik af gevindskæringsstålet i zig-zag.                                   |                       |  |  |
| M40         | Spindel neutral:                                                                                   |                       |  |  |
|             | M40 sætter tandhjulsudvekslingen i spindelmotoren i neutral tilstand (kun aktiv for model LC30, 40 |                       |  |  |
|             | og 50).                                                                                            |                       |  |  |
| M41         | Valg af spindelhastighedsområde (Gearområde 1)                                                     |                       |  |  |
| M42         | Valg af spindelhastighedsområde (GearomrÅde 2)                                                     |                       |  |  |
| M43         | Valg af spindelhastighedsområde (Gearområde 3)                                                     |                       |  |  |
| M44         | Valg af spindelhastighedsområde (Gearområde 4)                                                     |                       |  |  |
| M55         | Pinolrøret i pinoldokken - TILBAGE                                                                 |                       |  |  |
| M56         | Pinolrøret i pinoldokken – FREM                                                                    |                       |  |  |
| M60         | Annullering af M61                                                                                 |                       |  |  |
| M61         | Konstant skærehastighed:                                                                           |                       |  |  |
|             | Når M61 er i kraft, udføres ordreblokken kontinuerligt med konstant s                              | kærehastighed uden at |  |  |
|             | afvente den spindelhastighed, der svarer til den programmerede konst                               | ante skærehastighed.  |  |  |
| M73         | Mønster for gevindskæring (nr. l)                                                                  |                       |  |  |
| M74         | Mønster for gevindskæring (nr. 2)                                                                  |                       |  |  |
| M75         | Mønster for gevindskæring (nr. 3)                                                                  |                       |  |  |
| M86         | Indekseringsretning for stålholder - Tilbage:                                                      |                       |  |  |
|             | Med M86 drejer stålholderen i retning baglæns : T4 T3 T2 TI.                                       |                       |  |  |
| M87         | Indekseringsretning for statholder - Fremad:                                                       |                       |  |  |
|             | Med M87 drejer stålholderen i retning fremad : TI T2 T3 T4.                                        |                       |  |  |
| M83         | Patron fastspændt                                                                                  |                       |  |  |
| M 84        | Patron frispændt                                                                                   |                       |  |  |
| M88         | Luftafblæsning - Til                                                                               |                       |  |  |
| M 89        | Luftafblæsning – Fra                                                                               |                       |  |  |
| M90         | Dør (i afskærmning) – Lukke                                                                        |                       |  |  |
| M91         | Dør (i afskæmning) – Åbne                                                                          |                       |  |  |

#### Eksempel:

G50 S4000 sikkerhed for max. omdrejning. Indsættes først i programmet. T010101 VÆRKTØJSNAVN, VÆRKTØJSLÆNGDE, PLATTERADIUS G81 Skrubretning længderetning G85 kalder spånopdeingsfunkion - skrubcyklus. G85 NLAP1 D5 U1 W0.2 F0.25 D=spåndybde på Ø U overmål i X-retning W0.2 overmål i Z-retning F0.25 Feed på NLAP+nr;

G87 NLAP1 U0 W0 tager sletspån.

## **Okuma litteraturliste**

Gul bog Vertical Machining Center Vr 40II OSP 7000/700M, electrical drawing

Lilla bog Drive units BLII-D/VACII/VACIII Maintenace manual

Blå bog OSP Operation Manual. Interactive Automatic Programming System, TM-APT-GM, Basic, Operation Manual (3rd Edition) Pub. no. 3198-E-E2 Mar 1993. 120 sider.

OSP Operation Manual. Interactive Automatic Programming System, TM-APT-GM, Application II, Operation (3rd Edition) Pub. no. 3526-E-r2 ca. 400 sider.

OSP Operation Manual. Interactive Automatic Programming System, TM-APT-GM, Application , Operation (3rd Edition) Pub. no. 3204-E-R2 ca. 400 sider.

Hvid bog TRNC-151 Maintenacne & Installation & Setup Manual april 1995

Gul bog Machining center OSP Series. electrical Drawing (Optional Specifications)

Grøn bog OSP7000M OSP700M Automation Function Manual (2nd Edition.) Pub nr. 3756-E-R1 okt 1994

Lyserød bog CNC Systems OSP7000M OSP700M Alarm & Error list, pub. nr. 3789-E maj 1994. 418 sider.

Lyslilla bog CNC systems OSP7000M OSP700M Programming manual marts 1994 Blå Vertical Machining Center VR 40II OSP7000M - OSP700M Operation & Maintenance Manual Pub.No. 3885-E Aug 1994. 154 sider.

LyseBlå Vertical Machining Center VR 40II Parts book (1st Edition) Pub.No. ME15-094-R1 Aug 1994. 154 sider.

Grå bog Tool load monitoring system MOP-Tool OSP7000M (built-in type) Instruction Manual (1 st Edition)

OSP7000M - OSP700M Operation Maintence (1st Edition) Pub.No. 3877E Sep 1994. 114 sider.

OSP7000M - OSP700M Operation manual, Pub. no. 3754-E, 528 sider.

OSP7000M - OSP700M Special Functions manual (No. 2) april 1994. 294 sider.